# **Coupa Account Administration and Navigation**

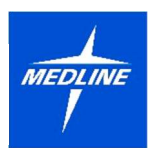

Suppliers – New and Existing

Medline Industries, LP has chosen Coupa as their platform for Supplier Onboarding, Supplier Record Maintenance and Purchasing for Indirect Spend. For all suppliers, this guide will outline the onboarding process from the supplier perspective and highlight ways to navigate through Coupa to ensure the supplier has a complete profile to be paid correctly and efficiently. Additionally, for Indirect Spend (i.e. goods/services NOT used to produce Medline products or for distribution), the Coupa Portal can be used for direct access to Purchase Orders, Invoices and payments.

## **New to Medline Suppliers**

A Medline Business partner must initiate a request to set up a new supplier in Coupa. The request must be approved by the necessary groups for an invitation to be sent to the supplier to start the onboarding process.

- Sender: <u>do\_not\_reply@medline.coupahost.com</u>
- Subject: Profile Information Request
- Join and Respond
  - If someone else needs to complete the onboarding process, select "Forward this to someone" at the bottom of the form

### Create an Account

- By creating an account, you can come back to the form to complete onboarding later as well as log in to make future updates to your supplier record (banking, contacts, address, etc).

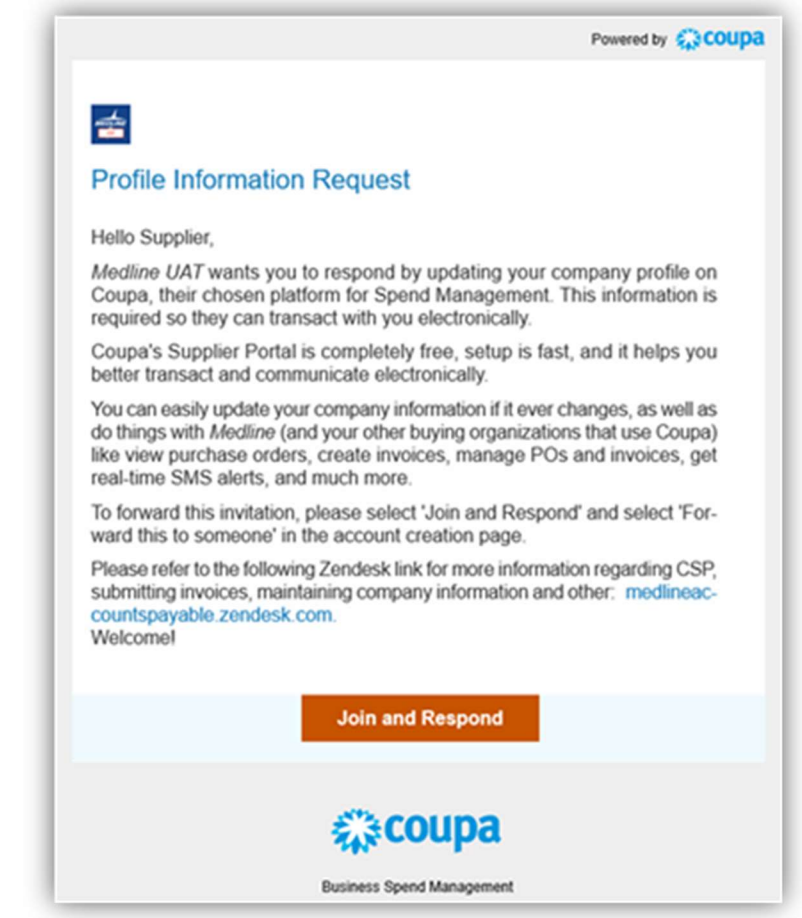

#### Create an Account

Medline UAT is using Coupa to transact electronically and communicate with you. We'll walk you through a quick and easy setup of your account with Medline UAT so you're ready to do business together.

| Medline Supplier test                                                                 |                                    |                             |   |
|---------------------------------------------------------------------------------------|------------------------------------|-----------------------------|---|
| rour legal business name (or le                                                       | igal persor                        | nal name if an indivídual)  |   |
| Email                                                                                 |                                    |                             |   |
|                                                                                       |                                    |                             |   |
| First Name                                                                            |                                    | Last Name                   |   |
| Medline                                                                               |                                    | Test                        |   |
| tea of laset 8 obvioustary and 1                                                      | Ø.                                 | mbar and a latter           | đ |
| Password                                                                              |                                    | Confirm Password            |   |
| rale or lease a currandicieus and is                                                  | CUDGE C LY                         | and a second of a second of |   |
| ver or water a contracter's and it                                                    | 10008 0 11                         |                             |   |
| • Country/Region                                                                      | 100000 0 11                        | • Tax ID (j)                |   |
| Country/Region United States                                                          | v                                  | • Tax ID (j)<br>123450789   |   |
| Country/Region United States I do not have a Tax ID I accept the Privacy Pol          | icy and th                         | • Tax ID (1)<br>123450769   |   |
| Country/Region United States I do not have a Tax ID I accept the Privacy Poli         | icy and th                         | Tax ID (j)     123456789    |   |
| Country/Region United States I do not have a Tax ID I accept the Privacy Poll Aireody | icy and th<br>Create an<br>have an |                             |   |

## Confirm/ Enter in your primary address before moving to Payment options. If you do not accept any of the payment options presented, check the box at the bottom of the screen and select NEXT:

- Virtual Credit Card
- Bank Transfer
- Check

### Create an Account (continued)

Enter in Tax ID or Social Security # (if applicable)

- Check the box if you do not have a Tax ID and you will be required to enter justification

Accept the Privacy Policy and Terms of Use before clicking on Create an Account

You will be required to enter a Verification Code that is sent to your email to proceed.

| OTP | sent successfully via email X                                                  |
|-----|--------------------------------------------------------------------------------|
| UK. | Email Verification<br>We sent a one time verification code to jgube2@gmail.com |
|     |                                                                                |
|     | Didn't receive the Verification Code? Request a New Code                       |
|     | Next                                                                           |

| Primary Address |                |                |          |
|-----------------|----------------|----------------|----------|
| Country/Region  | Address Line 1 | Address Line 2 |          |
|                 | ▼ test 123     |                | $\oplus$ |
| City            | * State        | * Postal Code  |          |
| test            | AK             | 12345          |          |
|                 |                |                |          |

*Virtual Card Payments* are sent to an Email Address of the supplier's choice. The email will contain the Payment Method Name (Payee), the 16-digit virtual card number, expiration date and security code. The payment will need to be applied by the supplier to their payment system. Note: payments by virtual card are subject to fees charged by the supplier's terminal provider

| Account Details Payment Information                                                                                                    |                        |   |
|----------------------------------------------------------------------------------------------------|------------------------|---|
| Virtual Card ①<br>Please enter the following information to receive                                                                                                    | Virtual Card payments. | ) |
| Payment Method Name                                                                                                    | * Email Address        |   |
| Do not accept Virtual Card payments from this compared to the second second | ustomer                |   |

\*\*If you do not accept Virtual Card payments, check the box and select NEXT. The next option is Bank Transfer

*Bank Transfers* require the supplier to validate the banking information through our partners, NSKnox. After the supplier fills the information on the Bank Transfer form, the information is sent to NSKnox. The primary contact is sent an email from Medline saying NSKnox is validating the banking information, and a link is provided to check the progress. If the supplier has not previously validated their account through NSKnox, they will be required to add additional information through the NSKnox link and potentially receive and return a micro-deposit for validating the account.

*NSKNOX Registration* is required for ACH and Wire payments. If payment method bank transfer is chosen, there will be an email with the subject line "(PRD) Information required to complete the validation process". Within the body of the message will be a link to register for NSKNOX. Once you go to the link hit "get started". \* Below is the email you will receive\*

Welcome to Medline Industries, LP, vendor bank validation process.

Our partner, nsKnox, conducts bank account validation.

Please use the registration link below to provide NsKnox with additional banking information as part of the validation process. RegistrationLink

| Company         |                            |   |
|-----------------|----------------------------|---|
| Individual      |                            |   |
|                 |                            |   |
|                 |                            |   |
| Company country | •                          |   |
|                 |                            |   |
| ompany inio     |                            |   |
| Company name    | Tax ID type                | • |
| Tax ID number   | Company website (Optional) |   |
| ddress          |                            |   |
| Address country | ▼ Company address          |   |
| City            | Zip / Postcode             |   |
| ontact info     |                            |   |
| First name      | Last name                  |   |
|                 |                            |   |

After registering with NSKNOX you will receive an email confirming registration. If you do not have a NSKNOXID they will send you a micro deposit and you will be given instruction on returning the deposit to NSKNOX. The return payment must be from the same account you registered with to complete the account validation.

#### Standard Account Validation

Thank you for registering. To complete the validation of your account, please make a one time transfer of USD \$10 or equivalent in the currency you expect to receive your payments.

| Payment instructions                         |                                                                 |
|----------------------------------------------|-----------------------------------------------------------------|
| Do not use ACH<br>Only wire transfer (SWIFT) |                                                                 |
| Beneficiary name                             | nsKnox Technologies, Inc                                        |
| Address                                      | 135 Madison Ave, New York, NY 10016                             |
| Account number                               | 466007904549                                                    |
| Swift code                                   | BOFAUS3N (US Dollar Wires)<br>BOFAUS6S (Foreign Currency Wires) |
| ABA Fedwire                                  | 026009593                                                       |
| Bank name and address                        | Bank of America,<br>222 Broadway,<br>New York, NY 10038         |

Once NSKNOX receives the returned payment they will review all the account information and, if everything is matches the validation will be complete. For any issues or questions please refer to the FAQ page at the bottom of the registration link page or email <u>accountvalidation@nsknox.net</u> (be sure to include the name of the company and account validation in the subject line).

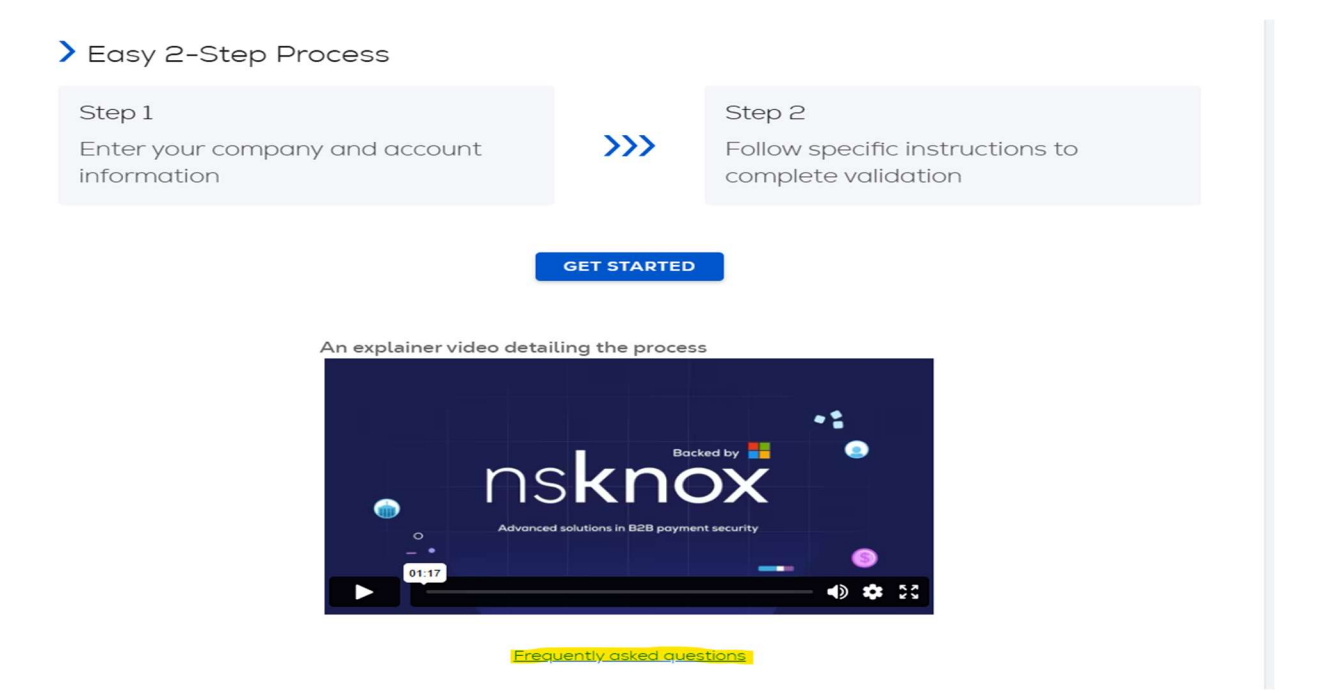

| Bank Transfer                                    |                     | Customer Supported      |
|--------------------------------------------------|---------------------|-------------------------|
| Please enter the following information to re     | ceive Bank Transfer | payments.               |
| * Payment Method Name 👔                          |                     |                         |
|                                                  |                     |                         |
| * Bank Account Country/Region                    | * State             | * Bank Account Currency |
| United States -                                  | -                   | USD                     |
| Beneficiary Name                                 |                     | Bank Name               |
|                                                  |                     |                         |
| Account Number 👔                                 |                     | Confirm Account Number  |
|                                                  |                     |                         |
| ACH Routing Number 👔                             |                     | Wire Routing Number 👔   |
|                                                  |                     |                         |
| My company expects to receive urger     payments | nt/wire             | Sank Assauth Tune       |
| Branch Code                                      |                     | Business -              |
| Email Address O                                  |                     | Benit To Code           |
|                                                  |                     |                         |
| Supporting Documents                             |                     |                         |
|                                                  | Drop or f           | Browse Files            |
|                                                  | В                   | rowse                   |
|                                                  |                     |                         |
|                                                  |                     |                         |
|                                                  |                     |                         |

\*\*If you do not accept Bank Transfer payments, check the box and select NEXT. The next option is Check

*Check* payments require the supplier to enter the physical address. This may be different than the address listed as the primary address. Additional remit to addresses can also be added later

| Check                                                             | Customer Supported |
|-------------------------------------------------------------------|--------------------|
| Please enter the following information to receive Check payments. |                    |
| * Payment Method Name 🕤                                           |                    |
| Country/Region                                                    |                    |
| United States                                                     | •                  |
| • Street 1                                                        |                    |
| Street Address or P.O Box                                         |                    |
| Street 2                                                          |                    |
| Unit, Building or Floor Number                                    |                    |
| + Street 3                                                        |                    |
| • City                                                            |                    |
|                                                                   |                    |
| * State                                                           |                    |
|                                                                   | •                  |
| * Zip Code                                                        |                    |
|                                                                   |                    |
| Remit-To Code 👔                                                   |                    |
|                                                                   |                    |
|                                                                   |                    |
| ) Do not accept Check payments from this customer                 |                    |

At any point, the supplier may come back to their profile to finish their setup. The supplier can get back to the form by logging in, selecting Business Profile and clicking on Information Requests. Click on the form and all the applicable fields will appear.

| Cou  | <b>pa</b> supplie | erportal      |                  |          |                 |         |              |           | MEDLINE     | V NOTIFICATION | NS 🚹   F | IELP |
|------|-------------------|---------------|------------------|----------|-----------------|---------|--------------|-----------|-------------|----------------|----------|------|
| ŧ    | Invoices          | Orders        | Business Profile | Setup    | Service Sheets  | ASN     | Sourcing     | Forecasts | Catalogs    | Community      | More     |      |
| Busi | ness Profile      | Legal Entit   | ties Information | Requests | Performance Eva | luation | Subscription | IS        |             |                |          |      |
| Med  | line UAT          | Decn          | nces             |          |                 |         |              | Profile   | Medline UAT |                |          | Ŧ    |
|      | TOTT              | rikespt       | 011365           |          |                 | Vi      | ew All       | ✓ Ad      | vanced Sea  | rch 🔎          |          |      |
|      | Form              |               |                  |          | Status          |         | Created Date |           | Submitted A | At             |          |      |
|      | External          | Jpdate Form - | Quality          |          | New             |         | 04/15/25     |           | None        |                |          |      |

To ensure the appropriate Medline approval teams and conditional questions appear, select NEW:

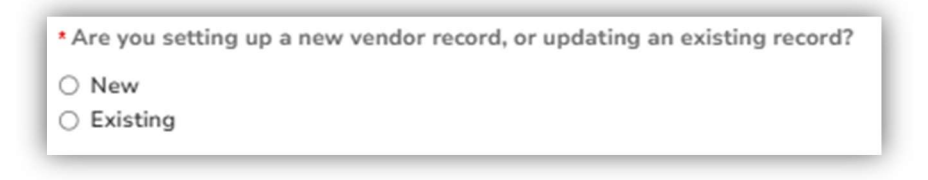

Ensure to include all supporting documentation (w9/w8, quality, COI, ETC...) where required.

Once the form is completed, select Submit for approval

| Decline | Save | Submit for Approva |
|---------|------|--------------------|
|---------|------|--------------------|

If all sections are filled in correctly, you will get the message below and the status will change to PENDING APPROVAL. Otherwise, any errors will highlight in RED:

Your information has been submitted

## **Existing Medline Suppliers**

An Existing Medline supplier may be sent a request to Join the Coupa Supplier Portal AND Update their Supplier Information Profile in Coupa, also known as SIM. The requests will include the same profile fields as a New Supplier Request.

In some cases, depending on the initial setup, a brandnew supplier may receive the invitation via email like the example to the right (select NEW when asked \*Are you setting up a new vendor record, or updating an existing record?)

### Join the Coupa Supplier Portal

- Sender: <u>do\_not\_reply@medline.coupahost.com</u>
- Subject: Action Required Medline Registration Instructions
- Click on: Join Coupa Supplier Portal
  - If someone else needs to complete the onboarding process, select "Forward Invitation"
- <u>Create an Account</u>
   Same as the above: Enter Account Details and
   Payment Information

### Update the profile

- Sender: <u>do\_not\_reply@medline.coupahost.com</u>
- Subject: Update your profile for Medline Industries, LP
- Click on: Log In
- Information Requests Form will open immediately
- The supplier can get back to the form by logging in, selecting Business Profile and clicking on Information Requests.

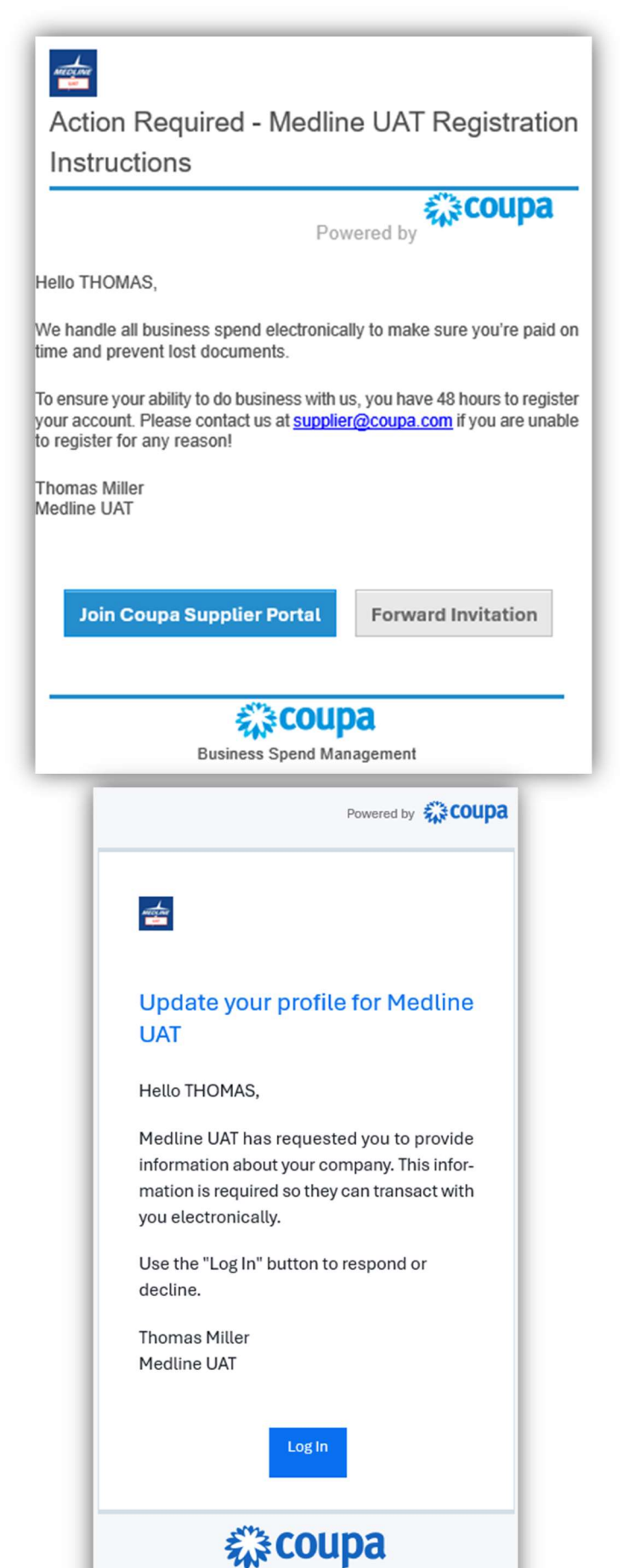

## **Homepage Navigation**

|                                                                                                    | ortai                                                                                    |              |                        |              |                                                   |                            |             | MEDLINE *    | NOTIFICAT |      |
|----------------------------------------------------------------------------------------------------|------------------------------------------------------------------------------------------|--------------|------------------------|--------------|---------------------------------------------------|----------------------------|-------------|--------------|-----------|------|
| Invoices O                                                                                                    | ders Business                                                                            | Profile      | Payments               | Setup        | Service Sheets                                    | ASN                        | Sourcing    | Forecasts    | Catalogs  | More |
| 1)2                                                                                                    | 3) (4                                                                                    |              | (5)                    | 6            |                                                   |                            |             |              |           |      |
| Verify Vo                                                                                                    |                                                                                          | And G        | et Not                 | ced          |                                                   |                            |             |              |           |      |
| verily roo                                                                                                    |                                                                                          | And G        |                        | leeu         | 1                                                 | _                          |             |              |           |      |
| Coupa Verif                                                                                                    | ied builds tru                                                                           | st and ge    | ets you ir<br>ke yours | n front c    | of more                                           | G                          | et Verifie  |              |           |      |
| g                                                                                                    | ooking for pro                                                                           | oducia II    | ke yours               |              |                                                   |                            |             |              |           | 100  |
| Madli                                                                                                    | Current                                                                                  | lieve        | hast                   |              |                                                   |                            |             |              |           |      |
| AS Medlin                                                                                                    | ne Supp                                                                                  | oller        | test                   | Get Verified |                                                   |                            |             |              |           |      |
|                                                                                                    | a second we could be                                                                     | 10000        |                        |              |                                                   |                            |             |              |           |      |
| Profile Last Update                                                                                                    | d: about 4 hours ago                                                                     | View Profile |                        | 10           |                                                   |                            |             |              |           |      |
| Profile Last Update                                                                                                    | ed: about 4 hours ago (                                                                  | View Profile |                        | •            |                                                   |                            | A-          |              | ente      |      |
| Profile Last Update                                                                                                    | ed: about 4 hours ago                                                                    | View Profile |                        | ŧ            | Vi                                                | ew v 🚺                     | An<br>No Ar |              | ents      |      |
| Profile Last Update Recent Activity Medline UAT                                                                                                    | ed: about 4 hours ago                                                                    | View Profile |                        |              | Vi                                                | ew v 🚺                     | An<br>No Ar | nouncements  | ents      |      |
| Profile Last Update<br>Recent Activity<br>Medline U/T                                                                                                    | ed: about 4 hours ago )                                                                  | View Profile |                        | 8            | Vi<br>Submitted                                   | ew 🗸 🕧                     | An<br>No Ar | nouncem      | ients     |      |
| Profile Last Update Recent Activity Medline UAT Information Request Medline UAT • Received too                                                                      | ad: about 4 hours ago 1                                                                  | View Profile |                        | ÷            | Vi<br>Submitted                                   | ew 🗸 🚺<br>Apr 15           | An<br>No Ar | nouncements  | ents      |      |
| Profile Last Update<br>Recent Activity<br>Medline UAT<br>Information Request<br>Medline UAT • Received too<br>Information Request                                   | ad: about 4 hours ago                                                                    | View Profile |                        | 1            | Vi<br>Submitted<br>Due Now                        | ew o 🕧<br>Apr 15<br>Apr 15 | An<br>No Ar | nouncements  | ents      |      |
| Profile Last Update<br>Recent Activity<br>Medline UAT<br>Information Request<br>Medline UAT • Received too<br>Information Request<br>Medline UAT • Received too     | ed: about 4 hours ago  <br>1<br>1<br>1<br>1<br>1<br>1<br>1<br>1<br>1<br>1<br>1<br>1<br>1 | View Profile |                        | 5            | Vi<br>Submitted<br>Due Now                        | ew v 🛛                     | An<br>No Ar | nouncements  | ients     |      |
| Profile Last Update<br>Recent Activity<br>Medline UAT<br>Information Request<br>Medline UAT • Received too<br>Information Request<br>Medline UAT • Received too     | ed: about 4 hours ago  <br>1<br>1<br>1<br>1<br>1<br>1<br>1<br>1<br>1<br>1<br>1<br>1<br>1 | View Profile |                        | 5            | Vi<br>Submitted<br>Due Now                        | ew v 🛛                     | An<br>No Ar | nouncements. | ients     |      |
| Profile Last Update Recent Activity Medline UAT Information Request Medline UAT • Received toc Information Request Medline UAT • Received toc Multi Factor Security | ed: about 4 hours ago )<br>ay<br>Join Reque                                              | vīew Profile | Merge<br>Suggesti      | ions         | Vi<br>Submitted<br>Due Now<br>Linked<br>Customers | ew 🗸 🚺<br>Apr 15           | An<br>No Ar | nouncements  | ents      |      |

- 1) <u>Home Page Icon</u> Navigates to Home Page from any page in Coupa
- 2) <u>Invoices</u> Displays insights (reports) per the Supplier and any linked Suppliers as well as allows the supplier to create invoices to send directly to Medline Industries, LP
- 3) <u>Orders</u> Displays insights (reports) per the Supplier and any linked Suppliers as well as allows the supplier to create invoices from the POs to send directly to Medline Industries, LP
- <u>Business Profile</u> Supplier direct access to updating their company information, contacts, addresses, etc.
   Any form requests from Medline to the supplier to complete their profile will be under the Information
   Requests tab.
- 5) <u>Payments</u> Displays payments related directly to Coupa Invoices and Purchase Orders
- 6) <u>Setup</u> Supplier direct access to their administrative settings: Users, Merge requests, Payment Methods, etc.

- 7) <u>Recent Activity</u> The Supplier Dashboard is great for an overview but use the tabs along the top for any action
- 8) <u>Notifications</u> Notification alerts (recent activity)
- 9) <u>Supplier Name/Initials</u> Another shortcut to Supplier Business Profile. Supplier uses the pencil icons to make changes where necessary.
  - **PO EMAIL** Ensures supplier receives Coupa generated Purchase Orders immediately. The wrong contact can cause delays

| PO Email |  |  |
|----------|--|--|
|          |  |  |
|          |  |  |

• **PRIMARY CONTACT** – A supplier can only have one primary contact. This contact will receive all information requests. User access can be edited from the pencil icon. Additional users can also be added.

| ontacts      |                 |                  |             |                                                                 |         |
|--------------|-----------------|------------------|-------------|-----------------------------------------------------------------|---------|
| Add User     |                 |                  |             | Search                                                          | C       |
| Name         | Primary Contact | Email            | Work Number | Purpose                                                         | Actions |
| Medline Test | Yes             | jgube2@gmail.com |             | Accounting, Diversity, Legal, Procurement, Risk, Sales, Sourcin | 9 /     |

## **Receiving Purchase Orders**

Suppliers can choose how to receive purchase orders:

- PO Email
  - Sender: <u>do\_not\_reply@medline.coupahost.com</u>
  - o Subject: New Purchase Order ### has been issued
  - o Ability to click to View Order in the Coupa Supplier Portal
  - o Supplier can manually reference the PO # on the invoice if not flipping invoices from the CSP
- CSP (Coupa Supplier Portal)
- cXML : Supplier must work with the Medline Procurement team by creating a Coupa Question/ Issues Ticket
  - o <u>https://medlineaccountspayable.zendesk.com/</u>
  - o Coupa Question/ Issues General Supplier Enablement Help

## Example: Purchase Order sent via PO EMAIL

|                                                                                                    |                                                                                                    |                                                                                                    |                                                  | Powered by 🗱 COL                                                                                                    |
|----------------------------------------------------------------------------------------------------|----------------------------------------------------------------------------------------------------|----------------------------------------------------------------------------------------------------|--------------------------------------------------|----------------------------------------------------------------------------------------------------|
|                                                                                                    |                                                                                                    |                                                                                                    |                                                  |                                                                                                    |
|                                                                                                    |                                                                                                    |                                                                                                    |                                                  |                                                                                                    |
| Medline UA                                                                                                    | T Purchase Order #4                                                                                                    | 13                                                                                                 |                                                  |                                                                                                    |
| Hi Thomas,                                                                                                    |                                                                                                    |                                                                                                    |                                                  |                                                                                                    |
| This is to inform<br>has been sent to                                                                                                    | you Purchase Order 413 fro<br>9 your fellow team members                                                                                                    | om Medline UAT has b<br>s with access to the C                                                     | been issued, and<br>Coupa Supplier               | d this same notification<br>Portal.                                                                                                  |
| Submitted By                                                                                                    | Jessi Gube                                                                                                    |                                                                                                    |                                                  |                                                                                                    |
| On Behalf Of                                                                                                    | Jessi Gube                                                                                                    |                                                                                                    |                                                  |                                                                                                    |
| Supplier                                                                                                    | 161498-Test1                                                                                                    |                                                                                                    |                                                  |                                                                                                    |
| Total                                                                                                    | 1,000.00 USD                                                                                                    |                                                                                                    |                                                  |                                                                                                    |
| Items                                                                                                    | Test PO                                                                                                    |                                                                                                    | <b>1,000.00</b> Us                               | 3D                                                                                                    |
| More Deta                                                                                                    | lic                                                                                                    |                                                                                                    |                                                  |                                                                                                    |
|                                                                                                    |                                                                                                    |                                                                                                    |                                                  |                                                                                                    |
| POID                                                                                                    | 413                                                                                                    | Department                                                                                         | None                                             |                                                                                                    |
| PO ID<br>Status                                                                                                    | 413<br>Issued - Pending Manual                                                                                                    | Department<br>Last Opened                                                                          | None<br>None                                     |                                                                                                    |
| PO ID<br>Status<br>Order Date                                                                                                    | 413<br>Issued - Pending Manual<br>04/16/25                                                                                                    | Department<br>Last Opened<br>Acknowledged At                                                       | None<br>None<br>None                             |                                                                                                    |
| PO ID<br>Status<br>Order Date<br>Revision Date                                                                                                    | 413<br>Issued - Pending Manual<br>04/16/25<br>04/16/25                                                                                                    | Department<br>Last Opened<br>Acknowledged At<br>Payment Term                                       | None<br>None<br>None<br>WT00 Payable             | immediately Due net                                                                                                    |
| PO ID<br>Status<br>Order Date<br>Revision Date<br>Req #                                                                                                    | 413<br>Issued - Pending Manual<br>04/16/25<br>04/16/25<br>646                                                                                                    | Department<br>Last Opened<br>Acknowledged At<br>Payment Term<br>Shipping                           | None<br>None<br>None<br>WT00 Payable<br>EXW      | immediately Due net                                                                                                    |
| PO ID<br>Status<br>Order Date<br>Revision Date<br>Req #<br>Supplier                                                                                                    | 413<br>Issued - Pending Manual<br>04/16/25<br>04/16/25<br>646                                                                                                    | Department<br>Last Opened<br>Acknowledged At<br>Payment Term<br>Shipping                           | None<br>None<br>None<br>WT00 Payable<br>EXW      | immediately Due net                                                                                                    |
| PO ID<br>Status<br>Order Date<br>Revision Date<br>Req #<br>Supplier<br>161498-Test1 N<br>201701 SUZHC<br>China jgube@r                                                          | 413<br>Issued - Pending Manual<br>04/16/25<br>04/16/25<br>646<br>NO 225 TUNCUN RD WUJIAN<br>DU Guangdong<br>medline.com +1 (650) 555-1:                                                       | Department<br>Last Opened<br>Acknowledged At<br>Payment Term<br>Shipping                           | None<br>None<br>WT00 Payable<br>EXW<br>DEVELOPEM | immediately Due net          Shipping         3 Lakes Dr         Northfield, IL 60031         United States         Attn: Jessi Gube |
| PO ID<br>Status<br>Order Date<br>Revision Date<br>Req #<br>Supplier<br>161498-Test1 N<br>201701 SUZHC<br>China jgube@r<br>Lines                                                 | 413<br>Issued - Pending Manual<br>04/16/25<br>04/16/25<br>646<br>NO 225 TUNCUN RD WUJIAN<br>DU Guangdong<br>medline.com +1 (650) 555-13                                                       | Department<br>Last Opened<br>Acknowledged At<br>Payment Term<br>Shipping                           | None<br>None<br>WT00 Payable<br>EXW<br>DEVELOPEM | immediately Due net<br>Shipping<br>3 Lakes Dr<br>Northfield, IL 60031<br>United States<br>Attn: Jessi Gube                           |
| PO ID<br>Status<br>Order Date<br>Revision Date<br>Req #<br><u>Supplier</u><br>161498-Test1 N<br>201701 SUZHC<br>China jgube@r<br>Lines<br>Test PO for 1,00<br>Supplier 161498-T | 413<br>Issued - Pending Manual<br>04/16/25<br>04/16/25<br>646<br>NO 225 TUNCUN RD WUJIAN<br>OU Guangdong<br>medline.com +1 (650) 555-1:<br>00.00 USD                                          | Department<br>Last Opened<br>Acknowledged At<br>Payment Term<br>Shipping<br>NG ECONOMIC AND<br>212 | None<br>None<br>WT00 Payable<br>EXW<br>DEVELOPEM | immediately Due net<br>Shipping<br>3 Lakes Dr<br>Northfield, IL 60031<br>United States<br>Attn: Jessi Gube                           |
| PO ID<br>Status<br>Order Date<br>Revision Date<br>Req #<br><u>Supplier</u><br>161498-Test1 N<br>201701 SUZHC<br>China jgube@r<br>Lines<br>Test PO for 1,00<br>Supplier 161498-T | 413<br>Issued - Pending Manual<br>04/16/25<br>04/16/25<br>646<br>NO 225 TUNCUN RD WUJIAN<br>DU Guangdong<br>medline.com +1 (650) 555-1:<br>00.00 USD<br>Test1 • Commodity Office Supplies • A | Department<br>Last Opened<br>Acknowledged At<br>Payment Term<br>Shipping<br>NG ECONOMIC AND<br>212 | None<br>None<br>WT00 Payable<br>EXW<br>DEVELOPEM | immediately Due net<br>Shipping<br>3 Lakes Dr<br>Northfield, IL 60031<br>United States<br>Attn: Jessi Gube                           |
| PO ID<br>Status<br>Order Date<br>Revision Date<br>Req #<br><u>Supplier</u><br>161498-Test1 N<br>201701 SUZHC<br>China jgube@r<br>Lines<br>Test PO for 1,00<br>Supplier 161498-T | 413<br>Issued - Pending Manual<br>04/16/25<br>04/16/25<br>646<br>NO 225 TUNCUN RD WUJIAN<br>DU Guangdong<br>medline.com +1 (650) 555-1:<br>00.00 USD<br>est1 • Commodity Office Supplies • A  | Department<br>Last Opened<br>Acknowledged At<br>Payment Term<br>Shipping<br>NG ECONOMIC AND<br>212 | None<br>None<br>WT00 Payable<br>EXW<br>DEVELOPEM | immediately Due net          Shipping         3 Lakes Dr         Northfield, IL 60031         United States         Attn: Jessi Gube |
| PO ID<br>Status<br>Order Date<br>Revision Date<br>Req #<br><u>Supplier</u><br>161498-Test1 N<br>201701 SUZHC<br>China jgube@r<br>Lines<br>Test PO for 1,00<br>Supplier 161498-T | 413<br>Issued - Pending Manual<br>04/16/25<br>04/16/25<br>646<br>NO 225 TUNCUN RD WUJIAN<br>DU Guangdong<br>medline.com +1 (650) 555-11<br>00.00 USD<br>rest1 • Commodity Office Supplies • A | Department<br>Last Opened<br>Acknowledged At<br>Payment Term<br>Shipping<br>NG ECONOMIC AND<br>212 | None<br>None<br>WT00 Payable<br>EXW<br>DEVELOPEM | immediately Due net  Shipping  3 Lakes Dr Northfield, IL 60031 United States Attn: Jessi Gube  Total 1,000.00                        |

### Example: Purchase Order via Coupa Supplier Portal (CSP)

| P <mark>urc</mark> ha | ise Ord          | ers       |                                     |                    |                                                                          |                                |             |         |
|-----------------------|------------------|-----------|-------------------------------------|--------------------|--------------------------------------------------------------------------|--------------------------------|-------------|---------|
| Instructions          | From Custom      | er        |                                     |                    |                                                                          |                                |             |         |
| Example text -        | this is set on y | our Compa | ny Information setup pa<br>Click th | e e Action to Invo | or CSP and SAN suppliers on the Purchase C<br>Dice from a Purchase Order | )rde <mark>r</mark> list page} |             |         |
| Export to             |                  |           |                                     |                    | View All                                                                 | v                              | Search      | ,0      |
| PO Number             | Order Date       | Status    | Acknowledged At                     | Items              | Unanswered Comments                                                      | Total                          | Assigned To | Actions |
|                       | 0.014.010.5      | 40.000.00 | None                                | Test DO            | N1-                                                                      | 1 000 00 UPD                   |             |         |

Gold Coins: Create an invoice directly in Coupa for the corresponding PO

Red Coins: Create a credit directly in Coupa for the corresponding PO

Click on the PO Number to Acknowledge the PO, add Shipment Tracking, comments and more. From here, the supplier can also create an invoice and print the PO.

| General Info                                  |                       | Shipping             |                                       |  |  |
|-----------------------------------------------|-----------------------|----------------------|---------------------------------------|--|--|
| Status Is                                     | sued - Pending Manual | Ship-To Address      | 3 Lakes Dr                            |  |  |
| Order Date 04                                 | 4/18/25               |                      | Northfield, IL 60031<br>United States |  |  |
| Revision Date 04                              | 4/16/25               |                      | Attn: Jessi Gube                      |  |  |
| Requester Je                                  | essi Gube             | Terms                | EXW                                   |  |  |
| Email J                                       | Gube@medline.com      | Shipment Tracking    |                                       |  |  |
| Payment Term WT00 Payable immediately Due net |                       | No chinmont tracking | 0                                     |  |  |
| Attachments N                                 | one                   | No supment backing.  |                                       |  |  |
| Acknowledged                                  |                       |                      |                                       |  |  |
| Assigned to                                   | Select                |                      |                                       |  |  |
| Lines                                         |                       |                      |                                       |  |  |
| LINCO                                         |                       |                      |                                       |  |  |

| Supplier Part Number                | Supplier Auxiliary Part Number   | Manufacturer Name | Manufacturer Part Number |                 |
|-------------------------------------|----------------------------------|-------------------|--------------------------|-----------------|
| None                                | None                             | None              | None                     |                 |
|                                     |                                  |                   |                          |                 |
|                                     |                                  |                   |                          |                 |
| Per page 15   45   90               |                                  |                   |                          |                 |
|                                     |                                  |                   | Total USD 1,000.0        | 0               |
|                                     |                                  |                   | Create Invoice Save      | Print View      |
| 🥺 Comments                          |                                  |                   |                          | Mute Comments 🗸 |
| Enter Comment                       |                                  |                   |                          |                 |
|                                     |                                  |                   |                          | 1               |
| Add File   URL                      |                                  |                   |                          |                 |
| Send Comment notification to a user | by typing @name (ex. @JohnSmith) |                   |                          |                 |
|                                     |                                  |                   |                          | Add Comment     |
|                                     |                                  |                   |                          |                 |
| 🕒 History                           |                                  |                   |                          | >               |

## **Creating Invoices**

Suppliers can choose how to send/create invoices:

### VIA EMAIL

- Non-PO backed invoices: send to <u>NPOInvoices@medline.com</u>
  - Include an INVOICE OWNER to ensure the invoice is routed appropriately. Failure to include an invoice owner on the invoice will cause delays in processing and payment.
- PO back invoices: send to <u>SupplyInvoices@medline.com</u>
  - Include the Coupa PO # on the invoice copy to ensure the invoice is applied to the correct PO.
     Failure to include the PO # on the invoice will cause delays in processing and payment.

#### VIA COUPA SUPPLIER PORTAL

- Non-PO backed invoices: Supplier goes to the Invoices Tab
  - o From the Invoice page, click on Create Blank Invoice
- PO backed invoices: Supplier goes to the Orders Tab
  - From the Purchase Order page, click on the Gold Coins or click on the PO # and click on Create Invoice

Example: Invoice via Coupa Supplier Portal (CSP)

### Non-PO Backed

- The TO and LINES will be blank since there is not information to pull in from an existing PO
- If the supplier is unable to Create Blank Invoices, they can request access to allow "Created Invoices Without Backing Document"

### PO Backed

- All pertinent information from the PO will be pulled in
- The General Info for the Invoice will need to be manually populated.

## After submitting

- The supplier will be notified if the invoice was approved or placed on hold
- On Hold- if there are any discrepancies between the PO and the Invoice and Medline needs to review
- Approved- 3-way match (PO backed) or Approval workflow complete (Non-PO backed) and payment is staged.
- If Supplier is linked to the CSP, they can see corresponding payment information

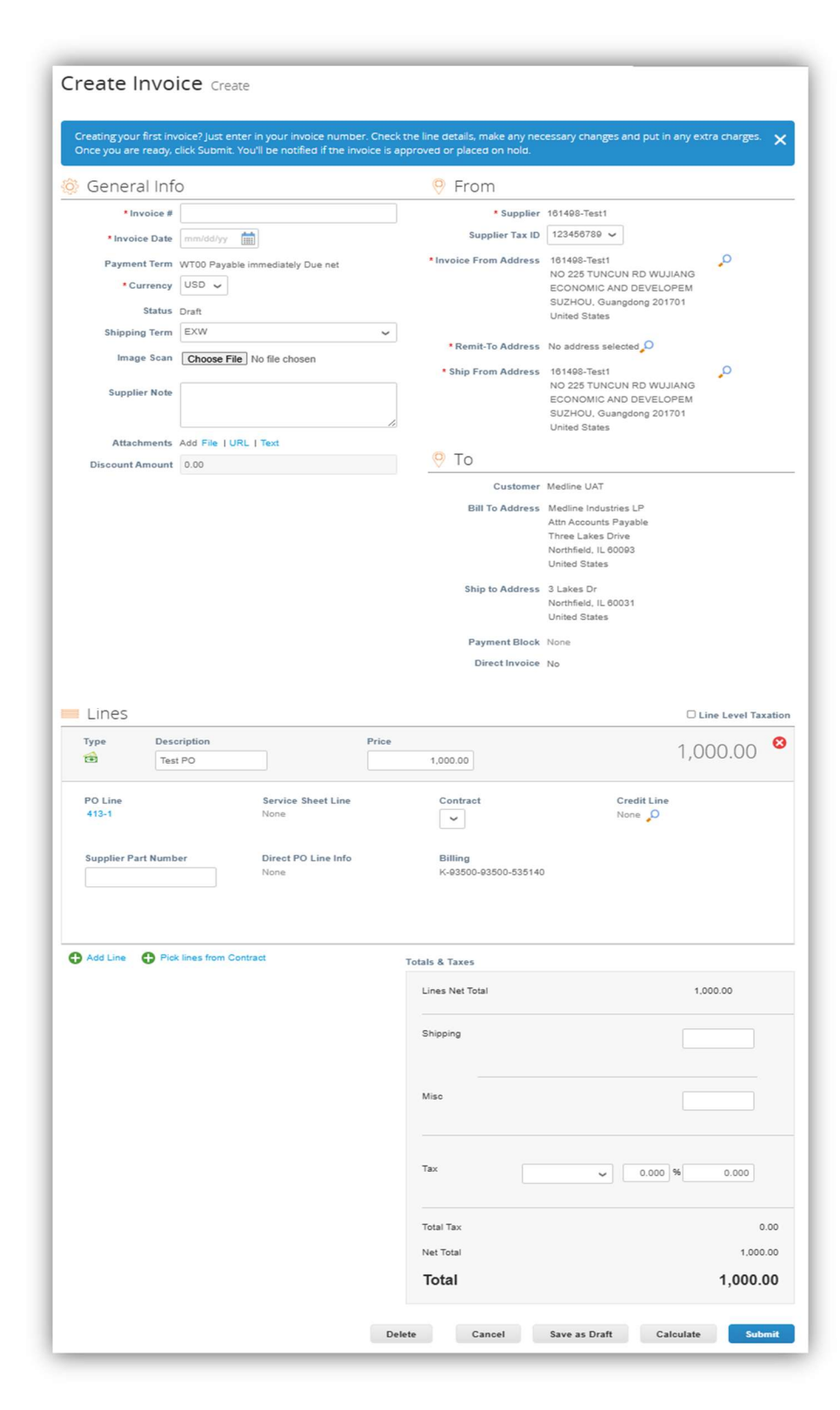